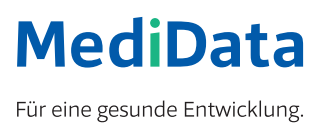

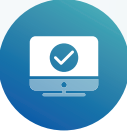

# Aktivierung eines Zertifikats im Kundenportal

# Anleitung

Um das Zertifikat für den Webservice herunterzuladen, gehen Sie bitte wie folgt vor:

# SCHRITT 1:

Melden Sie sich im Kundenportal an.

|                             |                                                                                                    | 📿 Kontakt |
|-----------------------------|----------------------------------------------------------------------------------------------------|-----------|
| MediData                    |                                                                                                    |           |
|                             |                                                                                                    |           |
| Wilkommen Im MediData-Netz, | Services und Übermitlungen im MediData Netz kurlen stabil.<br>Informationen zu geplanten Wartungsupdatas finden Se pidezeit unter<br>https://www.medidata.ch/md/web/de/support/statuomeldungen/. |           |
| Sind Sie Neukande?          | Login Kundenportal                                                                                                    |           |
|                             | Bitte melden Sie sich an. Benutzername                                                                                                    |           |
|                             | Pessavet                                                                                                    |           |
|                             |                                                                                                    |           |

#### SCHRITT 2:

Aktivieren Sie den Administrationsmodus unter «Einstellungen»  $\rightarrow$  «Meine Daten»  $\rightarrow$  «Administrationsmodus aktivieren». Halten Sie bitte das Mobiltelefon bereit. Sie werden aufgefordert, einen SMS-Code einzugeben.

|               |                                                                                                    | 🗘 Kontaikt. 🖂 Benachrichtigungen |
|---------------|----------------------------------------------------------------------------------------------------|----------------------------------|
| MediData      | a                                                                                                    |                                  |
|               | Einstellungen<br>Her konnen Sie Ihr HeckDatz-Heiz nach ihnen becurteszen konfigureren.<br>— Heine Batten | ø                                |
|               | Name                                                                                                    |                                  |
| EINSTELLUNGEN | Benutzername                                                                                             |                                  |
|               | Passwort                                                                                                 | -> PASSWORT ÄNDERN               |
|               | Identifikationscode 🜒                                                                                    | IDENTIFIKATIONSCODE ANZEIGEN     |
|               | Benachrichtigungen                                                                                       |                                  |
|               | Administration                                                                                           | ADMINISTRATIONSMODUS ARTIVIEREN  |
|               | 4- obsamisation                                                                                          |                                  |
|               | - PRODUKTE                                                                                               |                                  |

## SCHRITT 3:

Scrollen Sie nach unten und klappen Sie «Infrastruktur» auf.

| PRODUKTE                            |                                          |                              |                     |   |
|-------------------------------------|------------------------------------------|------------------------------|---------------------|---|
| ✤ ZUSTELLKANÄLE                     |                                          |                              |                     |   |
|                                     |                                          |                              |                     |   |
|                                     |                                          |                              |                     | 0 |
| Falls Sie eine Cloudapplikation ode | r ein Hosting der Infrastruktur haben, k | önnen Sie hier die Netzwerkp | artner hinterlegen. |   |
| NETZWERKPARTNER                     | PRODUKT                                  | MODUS                        | CLIENT ID           |   |
| MediData AG                         | Leistungsabrechnung                      | Test, Produktiv              |                     | Ē |
| CLIENT-ZERTIFIKAT ANFORDE           | RN                                       |                              |                     |   |
| - HOST                              |                                          |                              |                     |   |
| - CLIENT                            |                                          |                              |                     | ø |
|                                     |                                          |                              |                     | o |
|                                     |                                          |                              |                     | 0 |

#### SCHRITT 4:

Klicken Sie auf die grüne Schaltfläche «Client-Zertifikat anfordern» und bestätigen Sie das neue Fenster mit «Ja».

| Benachrichtigungen                                                                                                 |                         |                                                           |                                                          |                                       | ACHRICHTIGUNGSKANAL E | INSTELLEN        |   |
|----------------------------------------------------------------------------------------------------|-------------------------|-----------------------------------------------------------|----------------------------------------------------------|---------------------------------------|-----------------------|------------------|---|
| Administration                                                                                                    |                         | Sie befinden sich i                                       | m Administrationsmodus                                   |                                       |                       |                  |   |
| - ORGANISATION                                                                                                    | Client-Zer              | tifikat anforder                                          | m                                                        |                                       |                       |                  | × |
| PRODUKTE                                                                                                    | Sind Sie sicher, da     | ass Sie das Client-Zertifikat                             | anfordern wollen?                                        |                                       |                       |                  |   |
| T ZUSTELLKANÄLE                                                                                                    |                         | EIN                                                       |                                                          |                                       |                       |                  |   |
| - INFRASTRUKTUR                                                                                                    | <u> </u>                |                                                           |                                                          |                                       |                       |                  |   |
| - NETZWERKPARTNE                                                                                                   | R                       |                                                           |                                                          |                                       |                       | 0                |   |
| Falls Sie eine Cloudannli                                                                                          | kation odor sin Horting |                                                           |                                                          |                                       |                       |                  |   |
| rons sie eine erodooppin                                                                                           | kauon ouer ein Hosting  | der Infrastruktur haben, k                                | önnen Sie hier die Netzwerkp                             | artner hinterlegen.                   |                       |                  |   |
| NETZWERKPARTNE<br>MediData AG                                                                                      | R PR                    | ; der Infrastruktur haben, k<br>DDUKT<br>stungsabrechnung | önnen Sie hier die Netzwerkp<br>MODUS<br>Test, Produktiv | artner hinterlegen.<br>CLIENT ID<br>1 |                       | Ð                |   |
| NETZWERKPARTNE<br>MediData AG                                                                                      | R PR                    | , der Infrastruktur haben, k<br>DDUKT<br>stungsabrechnung | önnen Sie hier die Netzwerkp<br>MODUS<br>Test, Produktiv | artner hinterlegen.<br>CLIENT ID      |                       | ī                |   |
| NETZWERKPARTNE<br>MediData AG<br>CLIENT-ZERTIFIKAT<br>— HOST                                                       | R PR                    | (der Infrastruktur haben, k<br>DDUKT<br>stungsabrechnung  | onnen Sie hier die Netzwerkp<br>MODUS<br>Test, Produktiv | artner hinterlegen.<br>CLIENT ID      |                       | π                |   |
| NETZWERKPARTNE<br>MediData AG<br>CLIENT-ZERTIFIKAT<br>- HOST<br>- CLIENT                                           | R PR                    | (der Infrastruktur haben, k<br>Spukt                      | onnen Sie hier die Netzwerkp<br>MODUS<br>Test, Produktiv | artner hinterlegen.<br>CLIENT ID      |                       | П<br>•           |   |
| NETZWERKPARTNE<br>MediData AG<br>CLIENT-ZERTIFIKAT<br>— HOST<br>— CLIENT<br>— PRODUKTKONFIGUI                      | R PR                    | (der Infrastruktur haben, k<br>Spukt                      | onnen Sie hier die Netzwerkp<br>MODUS<br>Test, Produktiv | thinterlegen.                         |                       | П.<br>О<br>О     |   |
| NETZWERKPARTNE<br>MediData AG<br>CLIENT-ZERTIFIKAT<br>- HOST<br>- CLIENT<br>- PRODUKTKONFIGUT<br>- BRANCHENAPPLIKA | R PR                    | (der Infrastruktur haben, k<br>SDUKT<br>stungsabrechnung  | onnen Sie hier die Netzwerkp<br>MODUS<br>Test, Produktiv | CLIENT ID                             |                       | н<br>•<br>•<br>• |   |

# SCHRITT 5:

Das Zertifikat wurde generiert und steht zum Download bereit. Klicken Sie als nächstes auf «Client-Zertifikat herunterladen».

| Benachrichtigungen                                     |                                               |                          | HTIGUNGSKANAL EINSTELLEN |
|--------------------------------------------------------|-----------------------------------------------|--------------------------|--------------------------|
| Administration                                         | Sie befinden sich im Administrationsmodu      | IS                       |                          |
|                                                        |                                               |                          |                          |
| ► ORGANISATION                                         |                                               |                          |                          |
| PRODUKTE                                               |                                               |                          |                          |
| Justellkanäle                                          |                                               |                          |                          |
| = INFRASTRUKTUR                                        |                                               |                          |                          |
|                                                        |                                               |                          |                          |
| Falls Sie eine Cloudapplikation oder ein Hosting der I | nfrastruktur haben, können Sie hier die Netzw | verkpartner hinterlegen. |                          |
| NETZWERKPARTNER PRODUK                                 | KT MODUS                                      | CLIENT ID                |                          |
| MediData AG Leistung                                   | sabrechnung Test, Produktiv                   | 1                        | Î                        |
| Client-Zertifikat für Client-ID 10000                  | 85 erfolgreich generiert.                     | FIKAT HERUNTERLADEN      |                          |
| - HOST                                                 |                                               |                          |                          |
| - CLIENT                                               |                                               |                          | c                        |
|                                                        |                                               |                          |                          |

### **SCHRITT 6:**

Im neuen Fenster sehen Sie das Passwort für das Zertifikat. Beim Klicken auf die grüne Schaltfläche wird das Zertifikat heruntergeladen.

| Benachrichtigungen                                                                                                    |                                                                                                    |                                                                            |                                                    | ANAL EINSTELLEN |
|----------------------------------------------------------------------------------------------------|----------------------------------------------------------------------------------------------------|----------------------------------------------------------------------------|----------------------------------------------------|-----------------|
| Administration                                                                                                    | Sie befinden sich im Ac                                                                                                | Iministrationsmodus                                                        |                                                    |                 |
| - ORGANISATION                                                                                                    | Client-Zertifikat herunterla                                                                                           | den                                                                        |                                                    | ×               |
| ⊨ PRODUKTE<br>]= ZUSTELLKANÄLE                                                                                                    | Zertifikat Passwort:<br>Zertifikat:                                                                                    | CLIENT-ZERTIFIKAT                                                          | HERUNTERLADEN                                      |                 |
|                                                                                                    | ABBRECHEN                                                                                                    |                                                                            |                                                    |                 |
| - NEIZWERKPARINE                                                                                                    |                                                                                                    |                                                                            |                                                    |                 |
| Falls Sie eine Cloudapplikat                                                                                                    | tion oder ein Hosting der Infrastruktur haben, könne<br>PRODUKT                                                        | en Sie hier die Netzwerkp<br>MODUS                                         | partner hinterlegen.<br>CLIENT ID                  |                 |
| Falls Sie eine Cloudapplikat                                                                                                    | tion oder ein Hosting der Infrastruktur haben, könne<br>PRODUKT<br>Leistungsabrechnung                                 | en Sie hier die Netzwerkp<br>MODUS<br>Test, Produktiv                      | partner hinterlegen.<br>CLIENT ID                  | π               |
| Falls Sie eine Cloudapplikat NETZWERKPARTNER MediData AG Client-Zertifikat für Client-ID                                                                          | tion oder ein Hosting der Infrastruktur haben, könne<br>PRODUKT<br>Leistungsabrechnung<br>) 1 3 erfolgreich generiert. | en Sie hier die Netzwerkp<br>MODUS<br>Test, Produktiv<br>CLIENT-ZERTIFIKAT | oartner hinterlegen.<br>CLIENT ID<br>HERUNTERLADEN | Ť               |
| Falls Sie eine Cloudapplikat<br>NETZWERKPARTNER<br>MediData AG<br>Client-Zertifikat für Client-ID<br>HOST                                                         | tion oder ein Hosting der Infrastruktur haben, könne<br>PRODUKT<br>Leistungsabrechnung<br>0.1 5 erfolgreich generiert. | en Sie hier die Netzwerkp<br>MODUS<br>Test, Produktiv<br>CLIENT-ZERTIFIKAT | oartner hinterlegen.<br>CLIENT ID<br>HERUNTERLADEN | π               |
| Falls Sie eine Cloudapplikat<br>NETZWERKPARTNER<br>MediData AG<br>Client-Zertifikat für Client-ID<br>HOST<br>- CLIENT                                             | ion oder ein Hosting der Infrastruktur haben, könne<br>PRODUKT<br>Leistungsabrechnung<br>D 1 3 erfölgreich generiert.  | m Sie hier die Netzwerkp<br>MODUS<br>Test, Produktiv<br>CLIENT-ZERTIFIKAT  | CLIENT ID HERUNTERLADEN                            | ਹ<br>ਹ<br>ਿ     |
| FREZWERKPARTNE     Falls Sie eine Cloudapplikat     NETZWERKPARTNER     MediData AG     Client-Zertifikat für Client-ID     HOST     CLIENT     PRODUKTKONFIGURAT | ion oder ein Hosting der Infrastruktur haben, könne<br>PRODUKT<br>Leistungsabrechnung<br>D 1 3 erfölgreich generiert.  | en Sie hier die Netzwerkp<br>MODUS<br>Test, Produktiv<br>CLIENT-ZERTIFIKAT | CLIENT ID                                          | <u>п</u><br>Ф   |
| RELEWERKPARTNE  Falls Sie eine Cloudapplikat  NETZWERKPARTNER  MediData AG  Chent-Zertifikat für Client-ID  HOST  CLIENT  PRODUKTKONFIGURAT  BRANCHENAPPLIKATN    | ion oder ein Hosting der Infrastruktur haben, könne<br>PRODUKT<br>Leistungsabrechnung<br>D 1 3 erfölgreich generiert.  | In Sie hier die Netzwerkp<br>MODUS<br>Test, Produktiv<br>CLIENT-ZERTIFIKAT | CLIENT ID HERUNTERLADEN                            | ं<br>•<br>•     |

# SCHRITT 7:

Je nach Browsereinstellungen wird das Zertifikat im definierten Ordner abgelegt.

| onine/plationm/conligurationua                                                                    | hboard/                                                         |                                     |                    |                 | Q A <sup>n</sup> | 合 印 臼  |
|---------------------------------------------------------------------------------------------------|-----------------------------------------------------------------|-------------------------------------|--------------------|-----------------|------------------|--------|
|                                                                                                   |                                                                 |                                     |                    |                 | Downloads        | D      |
| Benachrichtigungen                                                                                |                                                                 |                                     |                    | ANAL EINSTELLEN | Datel offnen     | 10.p12 |
| Administration                                                                                    | Sie befinden sich im Ar                                         | dministrationsmodus                 |                    |                 |                  |        |
|                                                                                                   |                                                                 |                                     |                    |                 |                  |        |
| ORGANISATION                                                                                      |                                                                 |                                     |                    |                 | a manufacture    |        |
| PRODUKTE                                                                                          |                                                                 |                                     |                    |                 | 1 million (100   |        |
| 🚏 ZUSTELLKANÄLE                                                                                   |                                                                 |                                     |                    |                 | -                |        |
| = INFRASTRUKTUR                                                                                   |                                                                 |                                     |                    |                 |                  |        |
|                                                                                                   |                                                                 |                                     |                    | 0               |                  |        |
| Falls Sie eine Cloudapplikation o                                                                 | der ein Hosting der Infrastruktur haben, könn<br><b>PRODUKT</b> | en Sie hier die Netzwerkpa<br>MODUS | rtner hinterlegen. |                 |                  |        |
|                                                                                                   | Leistungsabrechnung                                             | Test, Produktiv                     | 1(                 | Û               |                  |        |
| MediData AG                                                                                       |                                                                 |                                     |                    |                 |                  |        |
| MediData AG<br>Client-Zertifikat für Client-ID 10                                                 | 5 erfolgreich generiert.                                        | CLIENT-ZERTIFIKAT                   | IERUNTERLADEN      |                 |                  |        |
| MediData AG<br>Client-Zertifikat für Client-ID 10                                                 | 5 erfolgreich generiert.                                        | CLIENT-ZERTIFIKAT H                 | IERUNTERLADEN      |                 |                  |        |
| MediData AG<br>Client-Zertifikat für Client ID 10<br>- HOST<br>- CLIENT                           | 5 erfolgreich generiert.                                        | CLIENT-ZERTIFIKAT                   | IERUNTERLADEN      | 0               |                  |        |
| MediData AG<br>Client-Zertifikat für Client-ID 10<br>- HOST<br>- CLIENT<br>- PRODUKTKONFIGURATION | 5 erfolgreich generiert.                                        | CUENT-ZERTIFIKAT )                  | IERUNTERLADEN      | 0               |                  |        |

#### **SCHRITT 8:**

Installieren Sie das Zertifikat gemäss den Angaben Ihres Softwarehauses.

MINDESTVORAUSSETZUNGEN FÜR DAS INSTALLIEREN DER ZERTIFIKATE:

- Windows Server 2020
- Windows10, Version 1703

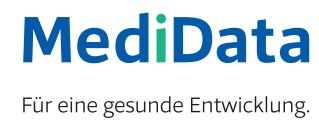